## Search for Duplicate Records

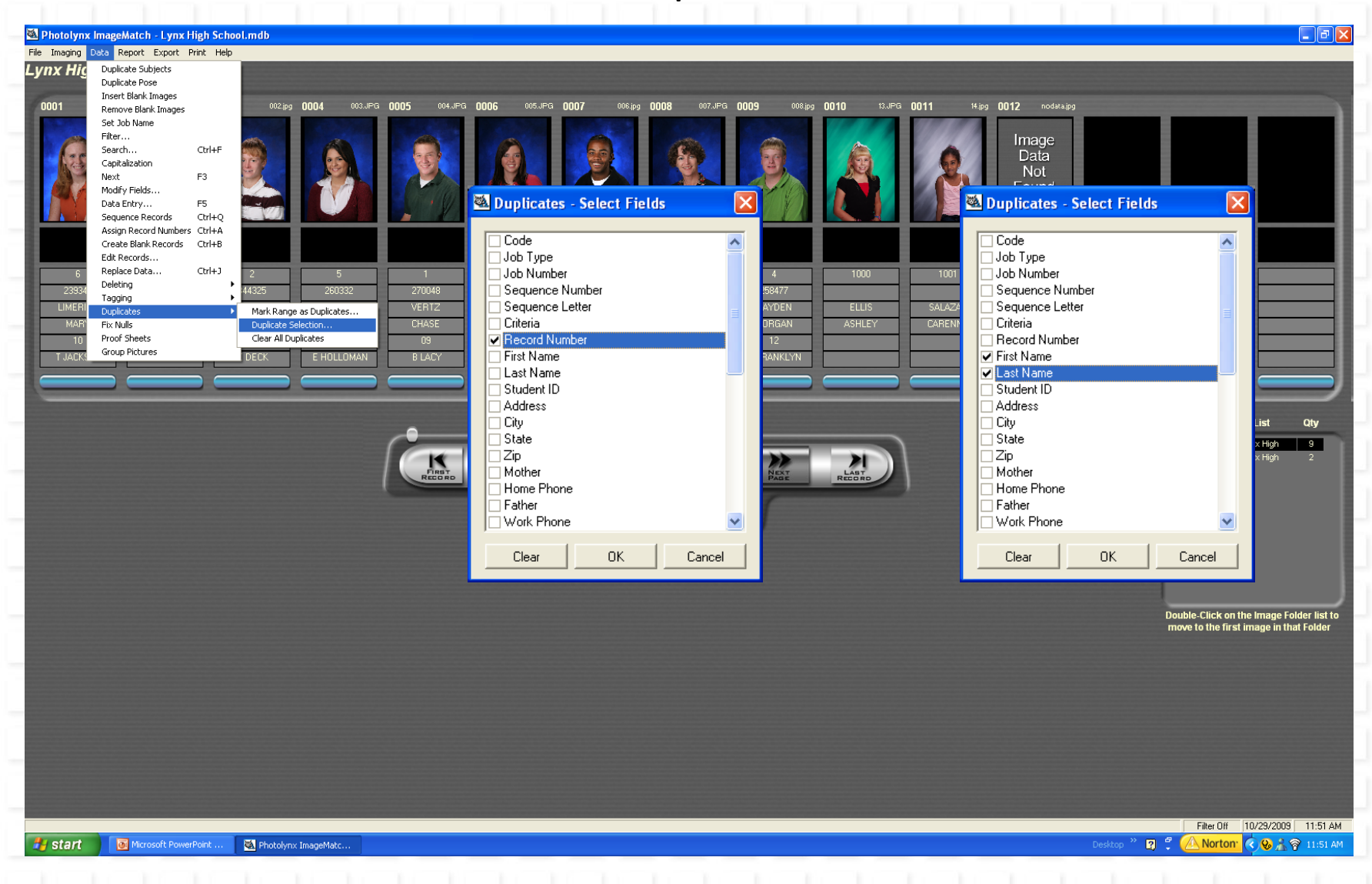

The two common searches used to locate and tag duplicate images are shown here.

## Search for Duplicate Records

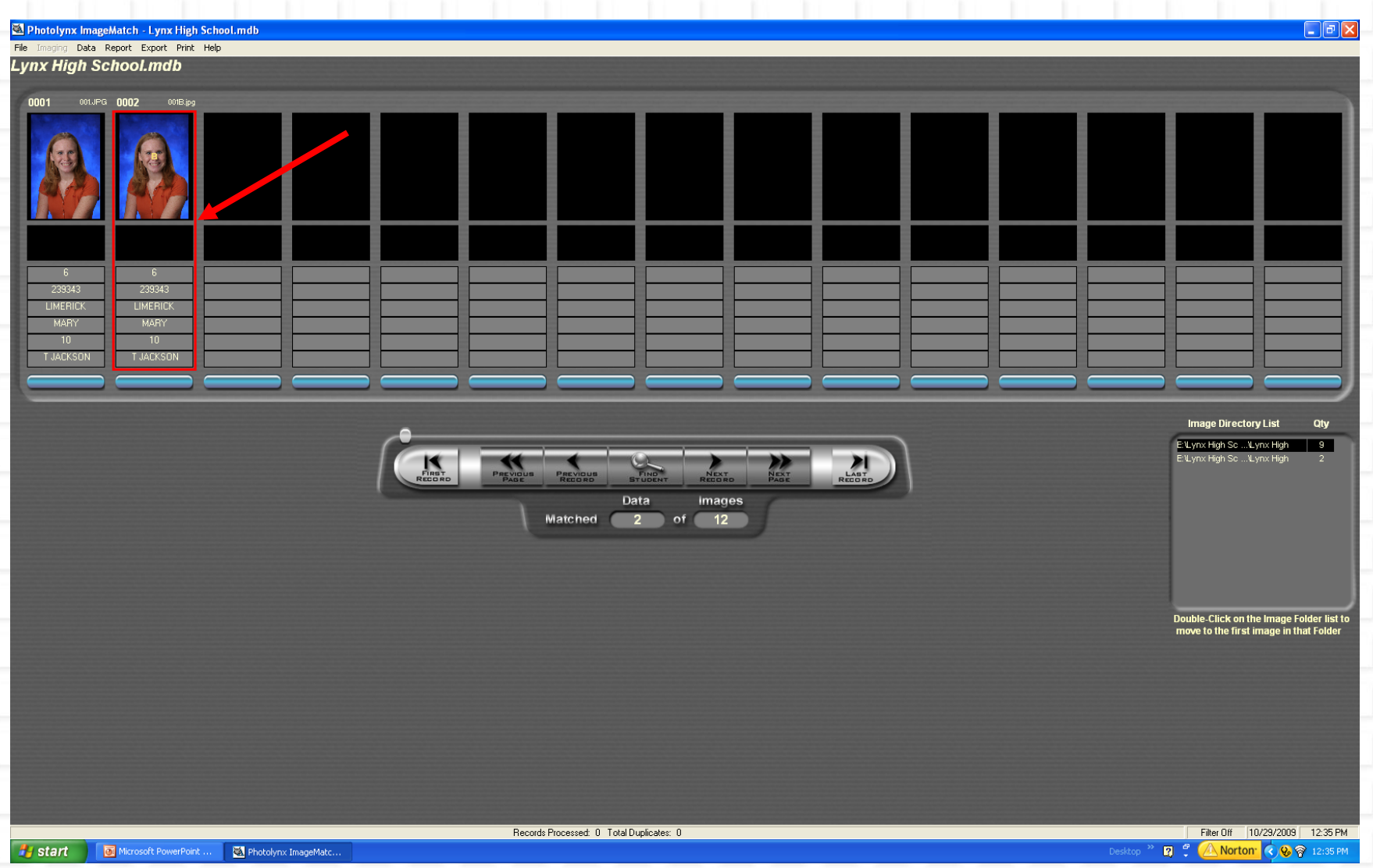

F1 + Right Mouse Click = Mark duplicate for deletion.

NOTE: Do not delete the record from the database. Identifying the image and data as duplicate will exclude it from being passed on to the yearbook or SIS cd.